## Hướng dẫn tra cứu thông tin thời hạn sử dụng thẻ BHYT

## 1.Cách tra cứu thông tin BHYT bằng điện thoại

Theo đó, người dân soạn tin nhắn theo cú pháp:

## BH THE {mã thẻ BHYT} gửi 8079

Cước phí: 1.000 đồng/tin nhắn.

*Vi dụ:* BH THE DN4010120806898 gửi 8079

Nội dung tin nhắn người tham gia BHYT nhận được:

Mã thẻ: DN4010120806898. Nơi đăng ký khám chữa bệnh ban đầu: Bệnh viện Thanh Nhàn. Giá trị sử dụng từ 01/01/2020 đến 31/12/2020. Thời điểm đủ 05 năm liên tục từ ngày 01/4/2024

## 2.Cách tra cứu giá trị sử dụng của thẻ BHYT trực tuyến

<u>Bước 1</u>: Đăng nhập vào cổng thông tin điển tử Bảo hiểm xã hội Việt Nam và vào mục **tra cứu trực tuyến.** 

https://baohiemxahoi.gov.vn/pages/default.aspx

Bước 2: Điền các thông tin cần thiết vào các ô mục

Những ô có dấu \* là những thông tin bắt buộc cần phải điền đầy đủ

- Ô mã thẻ: Điền mã số thẻ BHYT

- Họ tên: Nhập họ tên đầy đủ

- Ngày/năm sinh: Nhập ngày tháng năm sinh đầy đủ hoặc năm sinh nếu trên thẻ BHYT chỉ có năm sinh

- Mã xác thực: Nhập mã capcha gồm các số ở ô bên cạnh.

3. Tra cứu trên điện thoại qua app VSSID.